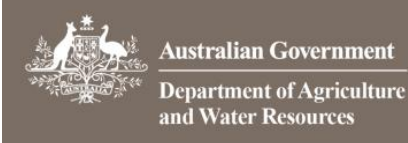

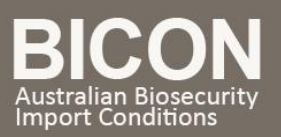

# How do I contact the department?

This task card demonstrates how to contact the Department of Agriculture and Water Recourses BICON team either as a general user or a registered user with a login.

## 1. Contact Us

Go to the BICON Web Homepage and select Contact Us.

| Home | Import Conditions | Permits | Alerts & Changes | News | Contact Us | ? Help | You are not logged in. Please Login or Register |
|------|-------------------|---------|------------------|------|------------|--------|-------------------------------------------------|
|      |                   |         |                  |      |            |        |                                                 |

#### 1.1 Submit Comment or Enquiry

Complete the Submit Comment or Enquiry form. Select Submit

You can attach ONE file only here, limited to 100MB.

| Submit Comment or Enquiry                                                                                               |                                                      |        |  |  |  |  |  |
|----------------------------------------------------------------------------------------------------|------------------------------------------------------|--------|--|--|--|--|--|
| You can use the form below to ask a question, provide us with feedback or to tell us about your experience using BICON. |                                                      |        |  |  |  |  |  |
| * Denotes required fields                                                                                               |                                                      |        |  |  |  |  |  |
| Title:                                                                                                    |                                                      |        |  |  |  |  |  |
| * Details:                                                                                                    |                                                      | •      |  |  |  |  |  |
|                                                                                                    | Maximum characters 500: You have 500 characters left |        |  |  |  |  |  |
| * Requestor Name:                                                                                                    |                                                      |        |  |  |  |  |  |
| Company Name                                                                                                    |                                                      |        |  |  |  |  |  |
| <ul> <li>Email:</li> <li>Phone:</li> </ul>                                                                              |                                                      |        |  |  |  |  |  |
| Attachment                                                                                                    | 🖉 Attach File                                        |        |  |  |  |  |  |
| * Security Code:                                                                                                    | eneds                                                |        |  |  |  |  |  |
|                                                                                                    | Privacy & Terms                                      |        |  |  |  |  |  |
|                                                                                                    |                                                      | Submit |  |  |  |  |  |

#### 1.2 Confirm Service Request

You will be taken to a 'Confirm Service Request' screen to confirm the details entered. Select <u>Confirm</u> to confirm the details, or select <u>Seleck</u> to make a change. A service request will be sent to the department to action. A request submitted page will be shown, listing your reference number and noting that a confirmation message has been sent to your email address.

You will need to register and contact the department via an application if you wish to have the correspondence saved to **My Permit Workspace**.

☑ imports@agriculture.gov.au☎ 1800 900 090

How do I contact the department? November 15

Page 1 of 3

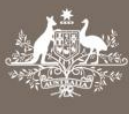

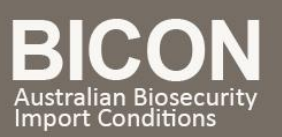

## 2. Correspond via an Import Permit Application

If you are logged in to BICON and have created an application, you will be able to create correspondence relating to that application and it will be saved to **My Permit Workspace**.

### 2.1 My Permit Workspace

Go to **Permits** in the top menu on the home page. Select **Application** in the drop down menu and select **Search**. Find your application through the **Manage Permits** tab. Select the application you wish to contact the department about by clicking on the appropriate application ID number.

| Permit Type / Commod | dity Search Manage Permits      | Correspondence   | Invoices        |                          |          |                                                      |
|----------------------|---------------------------------|------------------|-----------------|--------------------------|----------|------------------------------------------------------|
| Are you looking      | for a Permit, Application or Va | riation Request? | Application -   |                          |          |                                                      |
|                      | Identification Number:          |                  |                 | Status:                  |          | All 👻                                                |
|                      | Permit Type:                    | All              | All  Importer:  |                          |          | All 👻                                                |
|                      | Commodity:                      | All              | *               | All •<br>Mendoza, Adam • |          |                                                      |
|                      | Application Type:               | All              | All  Applicant: |                          |          |                                                      |
|                      | Program:                        | All              | •               | Created or Submitted     |          |                                                      |
|                      | Action Required Only:           |                  |                 | Between:                 |          |                                                      |
|                      | Owing Fees Only:                |                  |                 |                          |          |                                                      |
|                      |                                 |                  |                 | And.                     |          |                                                      |
|                      |                                 |                  |                 |                          |          | Reset All                                            |
|                      |                                 |                  |                 |                          |          |                                                      |
| Application          | ID <u>Created</u>               | Importer         | Applicant       | Application Type         | Status   | Permit Type(s)                                       |
| 000030366            | 30/09/2015                      | Fife, Lara       | Mendoza, Adam   | New Permit               | Accepted | Plant and Plant<br>Products (Non-<br>standard goods) |
| 000030072            | 7 26/08/2015                    | Fife, Lara       | Mendoza, Adam   | New Permit               | Accepted | Plant and Plant<br>Products<br>(Standard goods)      |
| 000030068            | 8 26/08/2015                    | Fife, Lara       | Mendoza, Adam   | New Permit               | Accepted | Plant and Plant<br>Products<br>(Standard goods)      |

You are able to correspond with the department only via the Accepted Applications.

Once viewing an accepted import permit application. Select **Contact Us** about this application hyperlink.

| Permit Application                                                           |                                                                                                    |                       |                   |                    |                        |  |
|------------------------------------------------------------------------------|----------------------------------------------------------------------------------------------------|-----------------------|-------------------|--------------------|------------------------|--|
| 붬 Biological imports Progra                                                  | <ul> <li>View Application</li> <li>Withdraw Application</li> <li>View Permit History</li> <li>Constant us about this Application</li> </ul> |                       |                   |                    |                        |  |
| Application ID:                                                              | 0000149297                                                                                                    |                       | Applicant:        | Spottydog,         |                        |  |
| Application Type:                                                            | Machinery and Military NCC - Variation                                                                                                    | Permit                | Importer:         | Importer, Spot     |                        |  |
| Status:                                                                      | Accepted                                                                                                    |                       | Importer Contact: | Contact, Spot      |                        |  |
| Created:                                                                     | 30/03/2015                                                                                                    |                       | Accepted:         | 01/01/0001         |                        |  |
| Contact Details     Permit Types     Invoices     Correspondence     History |                                                                                                    |                       |                   |                    |                        |  |
| Ref                                                                          | Permit Types & Commodities                                                                                                    | Commodity Description |                   | Permit Type Status | Actions                |  |
| 1                                                                            | Machinery and Military (Standard goods)                                                                                                    |                       |                   | Under Assessment   |                        |  |
| 1.1                                                                          | Tyres and retreads                                                                                                    | Tyres description 3   |                   |                    | View Details           |  |
| Withdraw Selection                                                           |                                                                                                    |                       | - 2 Results of 2  |                    | Results per page: 10 🔻 |  |

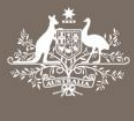

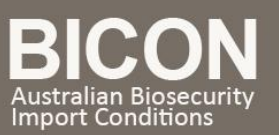

#### 2.2 Submit Comment or Enquiry

You will now be presented with the **Submit Comment** or **Enquiry** form as per step 1.1. of the **Contact Us** section above.

## 3. Technical Issues

If you are experiencing technical issues you can either submit a comment or enquiry or call 1 800 900 090 to speak to a technician.